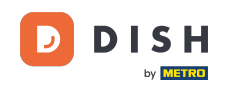

i

Vítejte na hlavním panelu rezervace DISH . V tomto tutoriálu vám ukážeme, jak spravovat nastavení rezervace.

| DISH RESERVATION          |                                                                                                    | <b>*</b> • | Test Bis   | tro Trainir | ng 💽   🔅      | 4<br>4<br>7<br>7<br>7<br>7 |        |
|---------------------------|----------------------------------------------------------------------------------------------------|------------|------------|-------------|---------------|----------------------------|--------|
| Reservations              | Have a walk-in customer? Received a reservation request over phone / email? Don't forget to add it to your reservation book! | r          | WALK-II    |             | DD RESERVAT   |                            |        |
| 🛱 Table plan              | Thu, 28 Sep - Thu, 28 Sep                                                                                                    |            |            |             |               |                            |        |
| 🎢 Menu                    |                                                                                                    |            |            |             |               |                            |        |
| 🚢 Guests                  | There is <b>1</b> active limit configured for the selected time period                                                       |            |            |             | Show r        | nore 🗸                     |        |
| Feedback                  |                                                                                                    |            | <b>*</b> 0 |             | - 0//0        |                            |        |
| 🗠 Reports                 | All Ocompleted Opcoming Ocancelled                                                                                           |            | <b>⊡</b> 0 | <b>2</b> 0  | <b>H</b> 0/49 |                            |        |
| 🌣 Settings 👻              |                                                                                                    |            |            |             |               |                            |        |
| 𝔗 Integrations            | No reservations available                                                                                                    |            |            |             |               |                            |        |
|                           |                                                                                                    |            |            |             |               |                            |        |
|                           | Print                                                                                                    |            |            |             |               | 6                          |        |
| Pause online reservations | Designed by Hospitality Digital GmbH. All rights reserved.                                                                   | FAQ   Ter  | rms of use | Imprint     | Data privacy  | Privacy Set                | ttings |

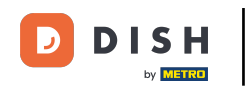

### • Nejprve přejděte na Nastavení v nabídce vlevo.

| <b>DISH</b> RESERVATION                                |                                                                             |                            |                            |                              | <b>≜</b> • ⊺ | lest Bistr | o Trainin   | g 🖸   🗧       |            |        |
|--------------------------------------------------------|-----------------------------------------------------------------------------|----------------------------|----------------------------|------------------------------|--------------|------------|-------------|---------------|------------|--------|
| Reservations                                           | Have a walk-in customer?<br>reservation book!                               | Received a reservation rec | quest over phone / email?  | Don't forget to add it to yo | our          | WALK-IN    |             | D RESERVAT    | ION        |        |
| 🗖 Table plan                                           | (<)                                                                         |                            | Thu, 28 Sep - <sup>-</sup> | Thu, 28 Sep                  |              |            |             |               |            |        |
| 🎢 Menu                                                 |                                                                             |                            |                            |                              |              |            |             |               |            |        |
| 🐣 Guests                                               | There is 1 active limit configured for the selected time period Show more 🗸 |                            |                            |                              |              |            |             |               |            |        |
| 🕲 Feedback                                             |                                                                             |                            |                            |                              |              | щ.         |             | - /           |            |        |
| 🗠 Reports                                              | All                                                                         |                            | OUpcoming                  | ⊖ Cancelled                  |              | 0          | <b>**</b> 0 | <b>H</b> 0/49 |            |        |
| 💠 Settings 👻                                           |                                                                             |                            |                            |                              |              |            |             |               |            |        |
| 𝔗 Integrations                                         |                                                                             |                            | No reservat                | tions available              |              |            |             |               |            |        |
|                                                        | Print                                                                       |                            |                            |                              |              |            |             |               | 6          |        |
| Too many guests in house?<br>Pause online reservations | Designed by Hospitality Digital Gmb                                         | oH. All rights reserved.   |                            |                              | FAQ   Terms  | of use   1 | Imprint     | Data privacy  | Privacy Se | ttings |

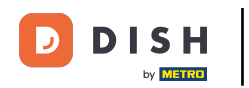

## A poté vyberte Rezervace .

| <b>DISH</b> RESERVATION   |                                                                             |                             |                           |                               | 🌲 🔹 Test          | Bistro Traini | ng 🖸   뷖         | * ~         |        |
|---------------------------|-----------------------------------------------------------------------------|-----------------------------|---------------------------|-------------------------------|-------------------|---------------|------------------|-------------|--------|
| Reservations              | Have a walk-in customer reservation book!                                   | ? Received a reservation re | quest over phone / email? | Don't forget to add it to you | ar WAL            |               | DD RESERVATIO    |             |        |
| 🛏 Table plan              |                                                                             |                             | Thu 29 Son                | Thu 29 Son                    |                   |               | -                |             |        |
| <b>۳۹</b> Menu            |                                                                             |                             | mu, 26 5ep -              | mu, 26 Sep                    |                   |               |                  |             |        |
| 🛎 Guests                  | There is 1 active limit configured for the selected time period Show more 🗸 |                             |                           |                               |                   |               |                  |             |        |
| Feedback                  |                                                                             |                             |                           |                               |                   |               |                  |             |        |
| 🗠 Reports                 | All                                                                         | ⊖ Completed                 |                           | ⊖ Cancelled                   |                   | 0 🚢 0         | <b>H</b> 0/49    |             |        |
| 🌣 Settings 👻              |                                                                             |                             |                           |                               |                   |               |                  |             |        |
| O Hours                   |                                                                             |                             |                           |                               |                   |               |                  |             |        |
| Reservations              |                                                                             |                             |                           |                               |                   |               |                  |             |        |
| A Tables/Seats            |                                                                             |                             |                           |                               |                   |               |                  |             |        |
| 🛱 Reservation limits      |                                                                             |                             |                           |                               |                   |               |                  |             |        |
| % Offers                  |                                                                             |                             |                           |                               |                   |               |                  |             |        |
| A Notifications           |                                                                             |                             | No reserva                | tions available               |                   |               |                  |             |        |
| Account                   |                                                                             |                             |                           |                               |                   |               |                  |             |        |
| 𝔗 Integrations            | Print                                                                       |                             |                           |                               |                   |               |                  | ?           |        |
| Too many guests in house? | Designed by Hospitality Digital Gn                                          | nbH. All rights reserved.   |                           |                               | FAQ   Terms of us | e   Imprint   | Data privacy   P | Privacy Set | ttings |

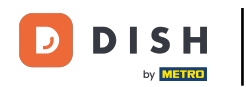

### Nyní jste v nastavení pro své rezervace.

| <b>DISH</b> RESERVATION                               |                                                                                                    | 🌲 🔹 Test Bistro Training 🕤 🛛 🎽 🗸 😁                                                                       |
|-------------------------------------------------------|----------------------------------------------------------------------------------------------------|----------------------------------------------------------------------------------------------------|
| Reservations                                          | CHANNELS                                                                                                    | LEAD TIME                                                                                                |
| 🎮 Table plan                                          | Through which channels would you like to receive online reservations                                                                                  | How many days in advance can a reservation be made?       365 days in advance                            |
| 🎢 Menu                                                |                                                                                                    | How much notice is needed for an online reservation?                                                     |
| 📇 Guests                                              | Online Widget Reserve with Facebook                                                                                                    | 2.0 hours ·                                                                                              |
| Feedback                                              | Activate now                                                                                                    | ADMINISTRATION                                                                                           |
| 🗠 Reports                                             |                                                                                                    | Up to what group size would you like reservations to be automatically confirmed?                         |
| ♥ Settings ♥<br>③ Hours                               | G                                                                                                    | 6 people 👻                                                                                               |
| Reservations                                          | Reserve with Google                                                                                                    | Would you like to allow your guests to select the area they are seated in themselves?                    |
| A Tables/Seats                                        |                                                                                                    | Yes 🔹                                                                                                    |
| <ul><li>Reservation limits</li><li>% Offers</li></ul> | You don't want to receive any reservations via your DISH Website<br>anymore? With one click, you can disable the DISH Reservation in<br>DISH Website! | ENGAGEMENT                                                                                               |
| ↓ Notifications                                       | Remove                                                                                                    | How many minutes/hours in advance would you like to remind your guests about their upcoming reservation? |
| Account                                               |                                                                                                    | 2.0 hours in advance                                                                                     |
| Ø Integrations                                        | CAPACITY                                                                                                    | Would you like to receive feedback from your guests about their dining experience?                       |
| Too many guests in house?                             | What is the maximum group size for reservations via the reservation                                                                                   | Yes 🗸                                                                                                    |

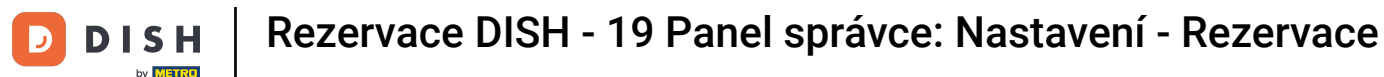

V sekci kanály se můžete rozhodnout, přes které kanály chcete přijímat rezervace. Chcete-li tak učinit, klikněte na určený přepínač.

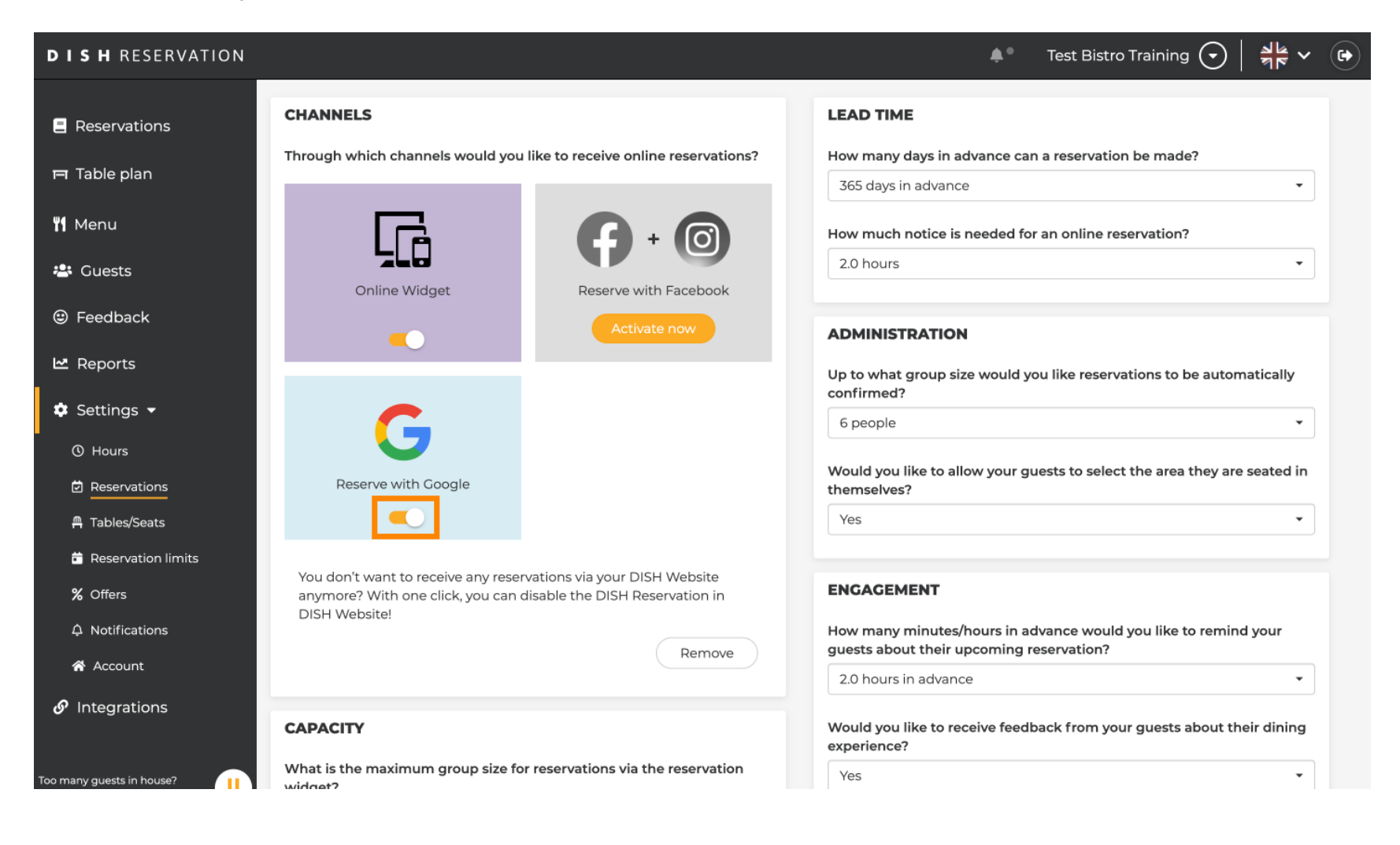

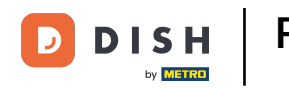

Sekce dodací lhůta vám umožňuje nakonfigurovat, kolik dní předem lze provést rezervaci a kolik upozornění je potřeba pro online rezervaci.

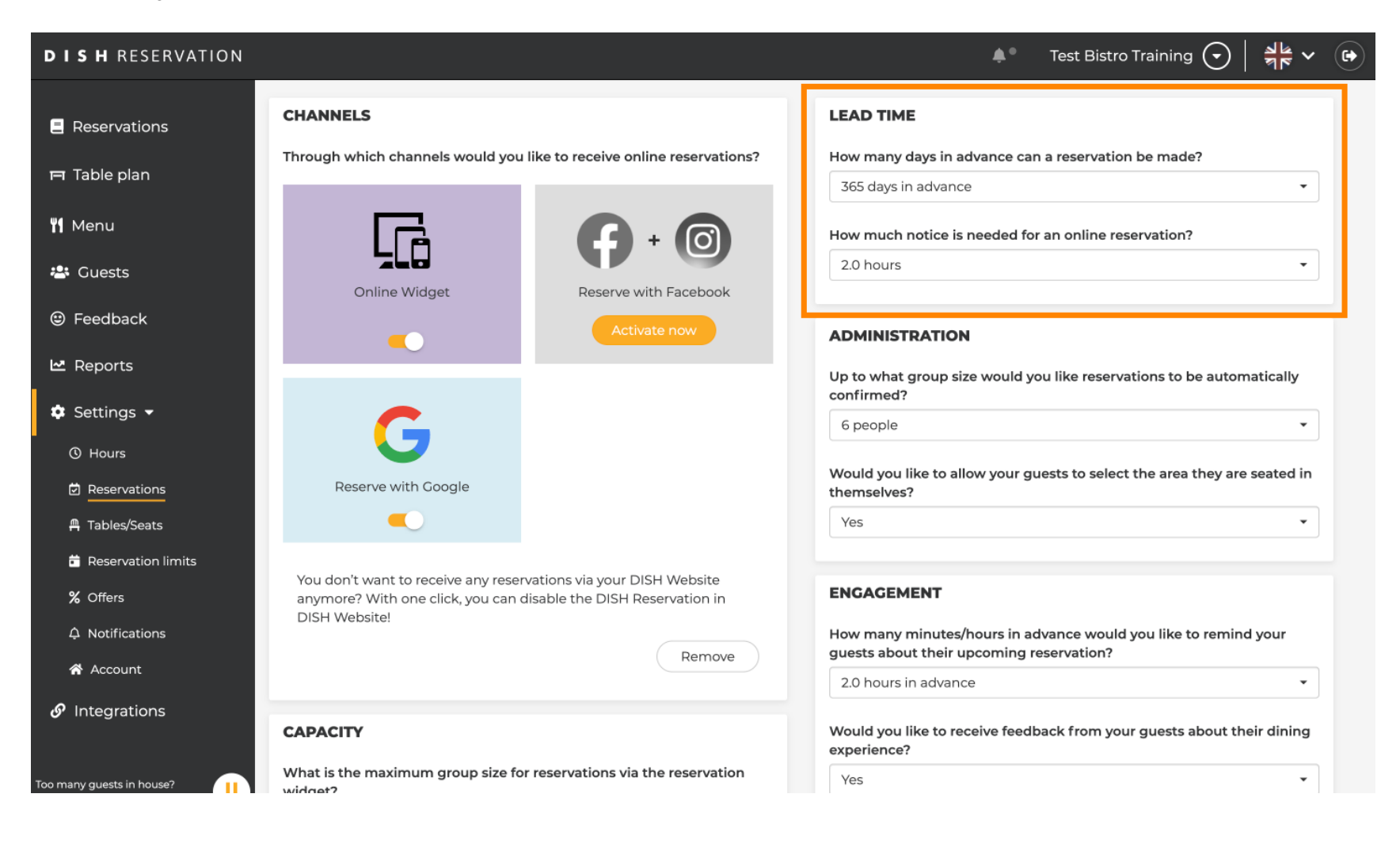

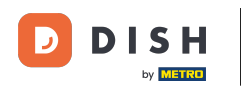

V sekci administrace můžete nastavit, při jaké velikosti skupin již nebudou automaticky potvrzovány rezervace.

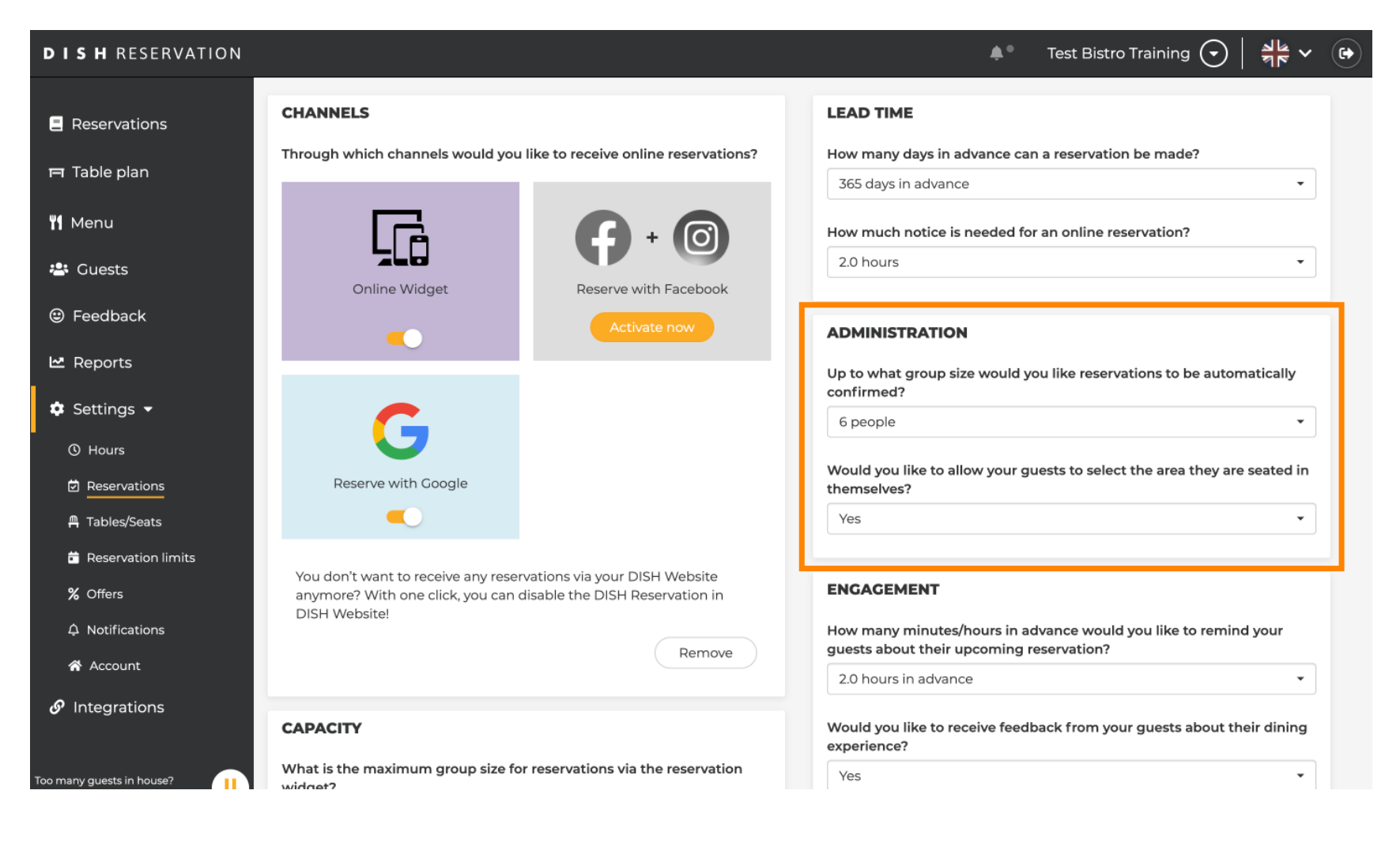

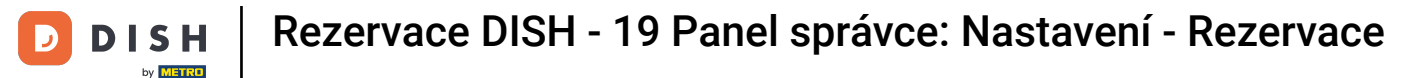

• V sekci Zapojení nastavíte, kdy bude hostovi připomenuta nadcházející rezervace a zda chcete od hosta dostávat zpětnou vazbu ohledně zážitku.

| <b>DISH</b> RESERVATION       |                                                                                            |                                                                   | <b>*</b> •                                                     | Test Bistro Training 🕤                         | ** (        | • |
|-------------------------------|--------------------------------------------------------------------------------------------|-------------------------------------------------------------------|----------------------------------------------------------------|------------------------------------------------|-------------|---|
| Reservations                  |                                                                                            |                                                                   | Up to what group size would yo confirmed?                      | ou like reservations to be autom               | natically   |   |
| Ħ Table plan                  | G                                                                                          |                                                                   | 6 people                                                       |                                                | •           |   |
| <b>"1</b> Menu                | Reserve with Google                                                                        |                                                                   | Would you like to allow your gu<br>themselves?                 | lests to select the area they are              | seated in   |   |
| 半 Guests                      |                                                                                            |                                                                   | Yes                                                            |                                                |             |   |
| Feedback                      | You don't want to receive any reser<br>anymore? With one click, you can o<br>DISH Website! | rvations via your DISH Website<br>disable the DISH Reservation in | ENGAGEMENT                                                     |                                                |             |   |
| 🗠 Reports                     | bion website.                                                                              | Remove                                                            | How many minutes/hours in ac<br>guests about their upcoming re | dvance would you like to remind<br>eservation? | d your      |   |
| 🌣 Settings 👻                  |                                                                                            |                                                                   | 2.0 hours in advance                                           |                                                | •           |   |
| () Hours                      | CAPACITY                                                                                   |                                                                   | Would you like to receive feedb<br>experience?                 | pack from your guests about the                | eir dining  |   |
| ☑ Reservations ▲ Tables/Seats | What is the maximum group size fo widget?                                                  | or reservations via the reservation                               | Yes                                                            |                                                | •           |   |
| 🛱 Reservation limits          | 10 people                                                                                  | •                                                                 |                                                                |                                                |             |   |
| % Offers                      | What is the minimum group size for widget?                                                 | r reservations via the reservation                                | COMMUNICATE WITH YOU                                           |                                                | WIDGET      |   |
| A Notifications               | 1 person                                                                                   | •                                                                 | Make sure you communicate im                                   | portant information to your gue                | ests before |   |
| Account                       |                                                                                            |                                                                   | they make a reservation. It will b                             | be displayed in the last step of the           | e widget.   |   |
| & Integrations                | What is the duration of a visit at you<br>A table will be marked occupied for t            | ur restaurant?<br>This period of time.                            |                                                                |                                                |             |   |
|                               | General setting                                                                            | 2.5 hours 👻                                                       |                                                                |                                                |             |   |
| Too many guests in house?     |                                                                                            |                                                                   |                                                                |                                                | 1           |   |

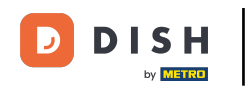

• V sekci Kapacita sekce si můžete upravit detaily ohledně velikosti skupiny a několik možností ohledně doby trvání rezervací.

| DISH RESERVATION                 |                                                                                                    |                                                          | 🌲 Test Bistro Training 🕤   🎽 🗸 🚱                                                                              |
|----------------------------------|----------------------------------------------------------------------------------------------------|----------------------------------------------------------|----------------------------------------------------------------------------------------------------|
| Reservations                     | CAPACITY                                                                                                    | Would you like to receive experience?                    | ve feedback from your guests about their dining                                                               |
| 퍼 Table plan                     | widget?                                                                                                    | Yes                                                      | • •                                                                                                    |
| <b>"1</b> Menu                   | 10 people                                                                                                    |                                                          |                                                                                                    |
| 📇 Guests                         | What is the minimum group size for reservations widget?                                                       | the reservation Additional information                   | n for your guests                                                                                             |
| 🕲 Feedback                       | 1 person                                                                                                    | Make sure you commun they make a reservation             | nicate important information to your guests before<br>n. It will be displayed in the last step of the widget. |
| 🗠 Reports                        | What is the duration of a visit at your restaurant?<br>A table will be marked occupied for this period of t   |                                                          |                                                                                                    |
| 🏟 Settings 👻                     | General setting 2.5 hours                                                                                     |                                                          |                                                                                                    |
| () Hours                         | Show duration in guest confirmation and wide                                                                  | COVID-19 Guest Inform                                    | mation                                                                                                    |
| ☐ Reservations<br>— Tables/Seats | Would you like your guests to set the duration of                                                             | ir stay? To record the contact de here which data should | etails of all guests of a reservation, you can activate<br>be collected in the widget                         |
| Reservation limits               | If you select this, your guests will be able to change<br>you set by selecting their own duration in the widg | e default duration In this scenario, Address             |                                                                                                    |
| <b>%</b> Offers                  | service durations do not apply.                                                                               | Other quests pames                                       |                                                                                                    |
| ♠ Notifications                  | No                                                                                                    |                                                          | •                                                                                                    |
| \land Account                    | Should customers be able to reserve in 15-30, or (                                                            | Other guests addres                                      | sses                                                                                                    |
|                                  | 15 minutes                                                                                                    | Other guests phone                                       | numbers                                                                                                    |
| Too many guests in house?        |                                                                                                    | Vaccination Status                                       |                                                                                                    |

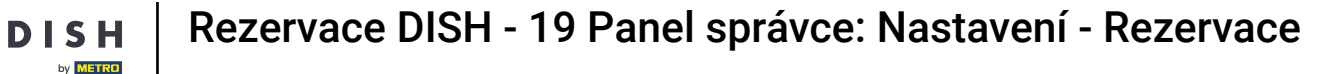

Ð

V sekci komunikace s hosty v online widgetu můžete zobrazit další informace, když si host rezervuje stůl prostřednictvím widgetu.

| <b>DISH</b> RESERVATION   |                                                                                                    | 🌲 🔹 Test Bistro Training 🕤 🛛 🎽 🗸 🚱                                                                                               |
|---------------------------|----------------------------------------------------------------------------------------------------|----------------------------------------------------------------------------------------------------|
|                           | What is the maximum group size for reservations via the reservation widget?                                                                          | Yes                                                                                                    |
|                           | 10 people -                                                                                                    |                                                                                                    |
| 🍽 Table plan              | What is the minimum group size for reservations via the reservation                                                                                  | COMMUNICATE WITH YOUR GUESTS IN THE ONLINE WIDGET                                                                                |
| 🎢 Menu                    | l person •                                                                                                    | Additional information for your guests<br>Make sure you communicate important information to your guests before                  |
| 🐣 Guests                  | What is the duration of a visit at your restaurant?                                                                                                  | they make a reservation. It will be displayed in the last step of the widget.                                                    |
| Eedback                   | A table will be marked occupied for this period of time.                                                                                             |                                                                                                    |
| 🗠 Reports                 | Ceneral setting 2.5 hours -                                                                                                    |                                                                                                    |
| 🌣 Settings 👻              | Show duration in guest confirmation and widget                                                                                                    | COVID-19 Guest Information                                                                                                    |
| () Hours                  | Would you like your guests to set the duration of their stay?                                                                                        | To record the contact details of all guests of a reservation, you can activate here which data should be collected in the widget |
| Reservations              | If you select this, your guests will be able to change the default duration you set by selecting their own duration in the widget. In this scenario, | Address                                                                                                    |
| 🛱 Tables/Seats            | service durations do not apply.                                                                                                    |                                                                                                    |
| 🛱 Reservation limits      | No                                                                                                    | Other guests names                                                                                                    |
| % Offers                  |                                                                                                    | Other guests addresses                                                                                                    |
| ↓ Notifications           | Should customers be able to reserve in 15, 30, or 60 minute intervals?                                                                               |                                                                                                    |
| 🕆 Account                 | 15 minutes                                                                                                    | Other guests phone numbers                                                                                                    |
| 𝔗 Integrations            | BOOKING LIMIT                                                                                                    | Vaccination Status                                                                                                    |
| Too many guests in house? | Pace your guests. Set the max amount of guests allowed to book per<br>interval                                                                       |                                                                                                    |

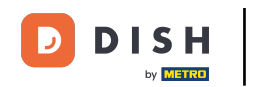

Navíc můžete v případě potřeby nastavit informace o hostech COVID-19 jako povinné při rezervaci stolu prostřednictvím widgetu. Jednoduše zaškrtněte políčka u informací, které chcete shromažďovat.

| <b>DISH</b> RESERVATION             |                                                                                                    | 🌲 🌒 Test Bistro Training 🕤 🔤 🖊                                                                                                    |
|-------------------------------------|----------------------------------------------------------------------------------------------------|----------------------------------------------------------------------------------------------------|
|                                     | What is the maximum group size for reservations via the reservation widget?                                                                             | Yes •                                                                                                    |
| Reservations                        | 10 people                                                                                                    | •                                                                                                    |
| Ħ Table plan                        | What is the minimum group size for reservations via the reservation widget?                                                                             | COMMUNICATE WITH YOUR GUESTS IN THE ONLINE WIDGET                                                                                   |
| 🎢 Menu                              | 1 person                                                                                                    | <ul> <li>Make sure you communicate important information to your guests before</li> </ul>                                           |
| 🛎 Guests                            | What is the duration of a visit at your restaurant?                                                                                                    | they make a reservation. It will be displayed in the last step of the widget.                                                       |
| Feedback                            | A table will be marked occupied for this period of time.                                                                                                |                                                                                                    |
| 🗠 Reports                           | General setting 2.5 hours                                                                                                    | •                                                                                                    |
| 🌣 Settings 👻                        | Show duration in guest confirmation and widget                                                                                                    | COVID-19 Guest Information                                                                                                    |
| () Hours                            | Would you like your guests to set the duration of their stay?                                                                                           | To record the contact details of all guests of a reservation, you can activate<br>here which data should be collected in the widget |
| Reservations                        | If you select this, your guests will be able to change the default duration<br>you set by selecting their own duration in the widget. In this scenario, | Address                                                                                                    |
| A Tables/Seats ★ Reservation limits | service durations do not apply.                                                                                                    | ➡ Other guests names                                                                                                    |
| % Offers                            |                                                                                                    | Other guests addresses                                                                                                    |
| ♣ Notifications                     | Should customers be able to reserve in 15, 30, or 60 minute intervals?                                                                                  |                                                                                                    |
| 希 Account                           | 15 minutes                                                                                                    | Other guests phone numbers                                                                                                    |
| 𝔗 Integrations                      | BOOKING LIMIT                                                                                                    | Vaccination Status                                                                                                    |
| oo many guests in house?            | Pace your guests. Set the max amount of guests allowed to book per<br>interval                                                                          |                                                                                                    |

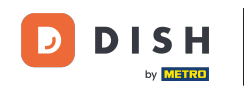

Limit rezervací v sekci vám umožňuje nastavit maximální počet hostů, kteří si mohou rezervovat za interval. Pomocí tlačítka + Limit rezervací nastavte nový limit rezervací.

| <b>DISH</b> RESERVATION  |                                                                                                    |                                                                      | <b>*</b> *                                                       | Test Bistro Training 🕤                                          | 기타 ~            |        |
|--------------------------|----------------------------------------------------------------------------------------------------|----------------------------------------------------------------------|------------------------------------------------------------------|-----------------------------------------------------------------|-----------------|--------|
| Reservations             | What is the duration of a visit at your of A table will be marked occupied for this                                       | estaurant?<br>period of time.                                        |                                                                  |                                                                 | ie wieget.      |        |
| 🛏 Table plan             | General setting                                                                                                    | 2.5 hours 🔹                                                          |                                                                  |                                                                 | le              |        |
| 🌱 Menu                   | Show duration in guest confirmation                                                                                       | n and widget                                                         | COVID-19 Guest Informatio                                        | 'n                                                              |                 |        |
| 🐣 Guests                 | Would you like your guests to set the                                                                                     | duration of their stay?                                              | To record the contact details of<br>here which data should be co | of all guests of a reservation, you c<br>Illected in the widget | an activate     |        |
| eedback                  | If you select this, your guests will be abl<br>you set by selecting their own duration<br>service durations do not apply. | e to change the default duration<br>in the widget. In this scenario, | □ Address                                                        |                                                                 |                 |        |
| 🗠 Reports                | No                                                                                                    | •                                                                    | Other guests names                                               |                                                                 |                 |        |
| 💠 Settings 👻             |                                                                                                    |                                                                      | Other guests addresses                                           |                                                                 |                 |        |
| () Hours                 | Should customers be able to reserve in                                                                                    | 15, 30, or 60 minute intervals?                                      | Other quests phone num                                           | bars                                                            |                 |        |
| Reservations             | 15 minutes                                                                                                    | •                                                                    |                                                                  | 0013                                                            |                 |        |
| 🛱 Tables/Seats           |                                                                                                    |                                                                      | Vaccination Status                                               |                                                                 |                 |        |
| 🛱 Reservation limits     | BOOKING LIMIT                                                                                                    |                                                                      |                                                                  |                                                                 |                 |        |
| <b>%</b> Offers          | Pace your guests. Set the max amoun interval                                                                              | of guests allowed to book per                                        |                                                                  |                                                                 |                 |        |
| ♠ Notifications          | + Booking limit                                                                                                    |                                                                      |                                                                  |                                                                 |                 |        |
| 😭 Account                |                                                                                                    |                                                                      |                                                                  |                                                                 |                 |        |
| 𝔗 Integrations           |                                                                                                    |                                                                      |                                                                  |                                                                 | SAVE            |        |
| oo many guests in house? | Designed by Hospitality Digital GmbH. All rights rese                                                                     | rved.                                                                | FAQ                                                              | Terms of use   Imprint   Data privac                            | :y   Privacy Se | ttings |

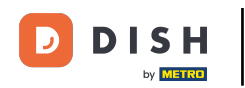

# Po úpravě nastavení klikněte na ULOŽIT pro použití změn.

| <b>DISH</b> RESERVATION   |                                                                                                    |                                                                       | <b>*</b> *                                                       | Test Bistro Training 🕤                                         |                     |
|---------------------------|----------------------------------------------------------------------------------------------------|-----------------------------------------------------------------------|------------------------------------------------------------------|----------------------------------------------------------------|---------------------|
| Reservations Table plan   | What is the duration of a visit at your<br>A table will be marked occupied for thi<br>General setting                    | restaurant?<br>s period of time.                                      |                                                                  |                                                                | ie maget.           |
| <b>Yl</b> Menu            | Show duration in guest confirmati                                                                                        | on and widget                                                         | COVID-19 Guest Information                                       | n                                                              | B                   |
| 🐣 Guests                  | Would you like your guests to set the                                                                                    | duration of their stay?                                               | To record the contact details of<br>here which data should be co | of all guests of a reservation, you c<br>llected in the widget | an activate         |
| Feedback                  | If you select this, your guests will be ab<br>you set by selecting their own duration<br>service durations do not apply. | le to change the default duration<br>in the widget. In this scenario, | Address                                                          |                                                                |                     |
| 🗠 Reports                 | No                                                                                                    | •                                                                     | Other guests names                                               |                                                                |                     |
| 🗢 Settings 👻              |                                                                                                    |                                                                       | Other guests addresses                                           |                                                                |                     |
| () Hours                  | Should customers be able to reserve i                                                                                    | n 15, 30, or 60 minute intervals?                                     | Other quests phone numb                                          | pers                                                           |                     |
| Reservations              | is minutes                                                                                                    | •                                                                     |                                                                  |                                                                |                     |
| 🛱 Tables/Seats            |                                                                                                    |                                                                       | Vaccination Status                                               |                                                                |                     |
| 🛱 Reservation limits      | BOOKING LIMIT                                                                                                    |                                                                       |                                                                  |                                                                |                     |
| % Offers                  | Pace your guests. Set the max amoun<br>interval                                                                          | t of guests allowed to book per                                       |                                                                  |                                                                |                     |
| ♠ Notifications           | + Booking limit                                                                                                    |                                                                       |                                                                  |                                                                |                     |
| 🐔 Account                 |                                                                                                    |                                                                       |                                                                  |                                                                | _                   |
| ${\cal O}$ Integrations   |                                                                                                    |                                                                       |                                                                  |                                                                | SAVE                |
| Too many guests in house? | Designed by Hospitality Digital GmbH. All rights rese                                                                    | erved.                                                                | FAQ                                                              | Terms of use   Imprint   Data privac                           | cy Privacy Settings |

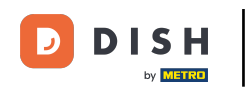

#### To je vše. Dokončili jste výukový program a nyní víte, jak spravovat nastavení rezervace.

| DISH RESERVATION          |                                                                             | 🌲 🛛 Test Bistro Training 🕤 🛛 🎽 🗸 🕞                                                                       |
|---------------------------|-----------------------------------------------------------------------------|----------------------------------------------------------------------------------------------------|
| Reservations              | CHANNELS                                                                    | LEAD TIME                                                                                                |
| 🛏 Table plan              | Through which channels would you like to receive online reservations?       | How many days in advance can a reservation be made?                                                      |
|                           |                                                                             | 365 days in advance 👻                                                                                    |
| 🍴 Menu                    |                                                                             | How much notice is needed for an online reservation?                                                     |
| 📇 Guests                  | Colling Widget                                                              | 2.0 hours                                                                                                |
| 🕲 Feedback                | Activate now                                                                | ADMINISTRATION                                                                                           |
| 🗠 Reports                 |                                                                             | Up to what group size would you like reservations to be automatically confirmed?                         |
| 🌣 Settings 👻              | G                                                                           | 6 people 🔹                                                                                               |
| () Hours                  | $\sim$                                                                      | Would you like to allow your quests to select the area they are seated in                                |
| Reservations              | Reserve with Google                                                         | themselves?                                                                                              |
| 🛱 Tables/Seats            |                                                                             | Yes                                                                                                    |
| 💼 Reservation limits      | You don't want to receive any reservations via your DISH Website            |                                                                                                    |
| % Offers                  | anymore? With one click, you can disable the DISH Reservation in            | ENGAGEMENT                                                                                               |
| ♠ Notifications           | Disit website:                                                              | How many minutes/hours in advance would you like to remind your guests about their upcoming reservation? |
| \land Account             | Remove                                                                      | 2.0 hours in advance                                                                                     |
|                           | CAPACITY                                                                    | Would you like to receive feedback from your guests about their dining experience?                       |
| Too many guests in house? | What is the maximum group size for reservations via the reservation widget? | Yes                                                                                                    |

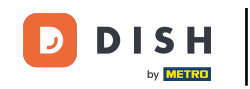

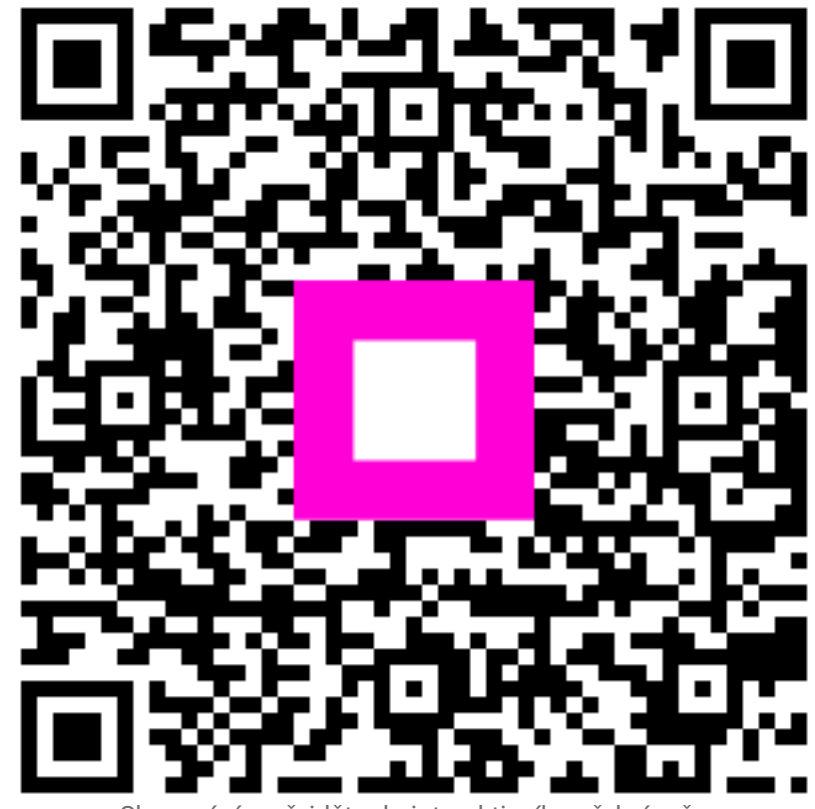

Skenováním přejděte do interaktivního přehrávače